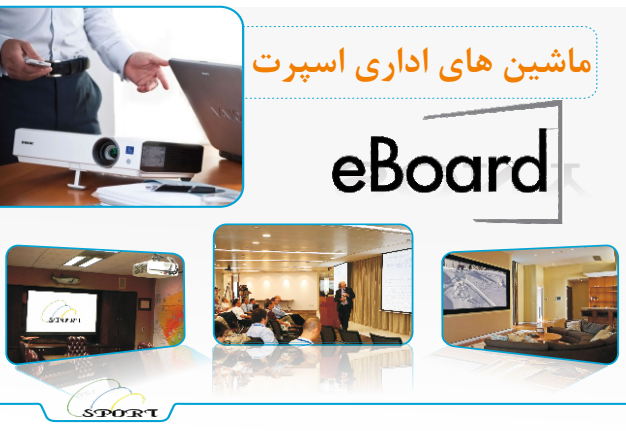

## وارد کننده پرده نمایش اسکوپ

## وارد كننده انواع ويدئو ديتا پروژكتور

وارد کننده برد هوشمند eBoard

SORY Optoma Panasonic Con EPSON Oct Second Network Con Control Network Control Network Contro

تلفن: ۰۲۱۳۳۹۸۷۱۹۴ و ۰۲۱۳۳۹۸۸۳۶۴

website: www.sportdoorbin.com

## راهنمای استفاده از نرم افزار Draw Veiw

این نرم افزار شامل جزئیات فراوانی می باشد که در دو نوار اصلی موجود است . یکی از آنها به صورت عمودی و دی و دیگری به صورت افتی می باشد که محل قرار گرفتن آن با توجه به سلیقه کارلن قابل تغییر است.

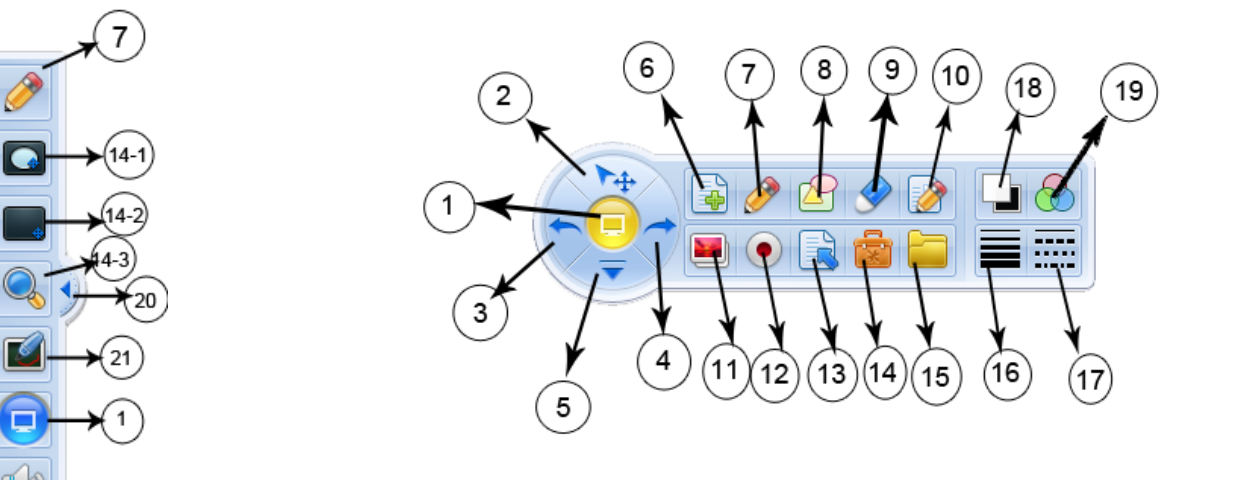

| 1- صفحه اصلی    | 2- انتخاب           | 3- برگشت           | 4– ازنو                    |
|-----------------|---------------------|--------------------|----------------------------|
| 5- منو          | 6- صفحات            | 7– قلم ھا          | 8– شکل های هندسی           |
| 9– پاک کن ها    | 10- ويرايش وردااكسل | 11- درج عنصر       | 12- ضبط                    |
| 13- مديريت صفحه | 14- ابزار کمکی      | 15- منابع          | 16- ضخامت خط               |
| 17- خط چین      | 18- رنگ             | 19- شفافيت         | 20- جابجايي منوي عمودي     |
| 21- دست نوشته   | 22- خواندن          | (1-44 و 2-44 و 3-4 | 1 واقع در منوی14 می باشد.) |

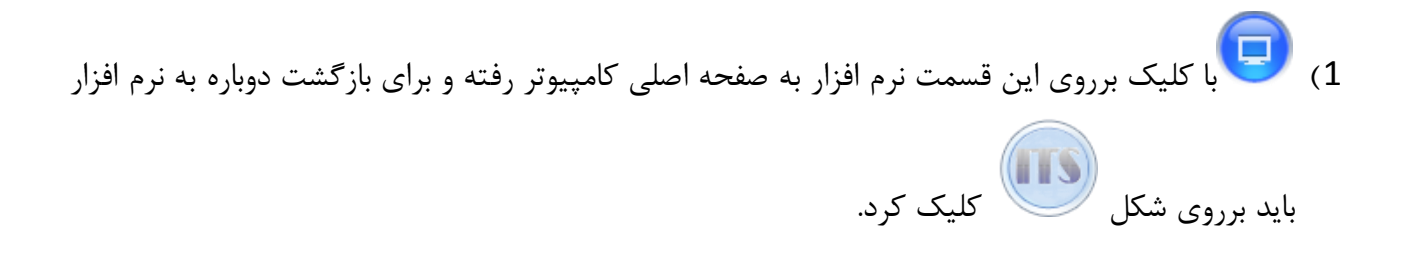

- 2) ۲۰۰۰ در این قسمت می توانیم شکل ها ، خطوط و تمام مواردی که در صفحه وجود دارد را انتخاب کره و سپس بر روی آنها عملیاتی نظیر کپی ، کات ، پاک کردن ، چرخاندن اشکال در زوایای مختلف یا فرستادن آنها به گالری ،زوم کردن و ... را انجام دهیم .
- 3) این قسمت که به صورت یک فلش به سمت چپ می باشد ، این قابلیت را دارد که تمام عملیاتی را که در روی صفحه انجام شده است به ترتیب و مرحله به مرحله به عقب ببرد
- 4) محمد این بخش نیز مانند قسمت قبل کار می کند با این تفاوت که کارهای انجام شده را به ترتیب آن به جلو می برد .
  - 5) این قسمت شامل موارد متعددی می باشد . نظیر : فایل جدید ،
     باز کردن و یا وارد کردن فایل ، ذخیره ی یک صفحه ، ذخیره در پوشه دلخواه ، چاپ کردن یک و یا تمامی صفحات موجود ، انتخاب زبان ،
     تنظیمات کاربر ، تنظیمات ، درباره ما و خروج .

فایل جدید باز کردن فایل وارد کردن فایل ذخیره صفحه ذخیره در بوشه یاب این صفحه تنظیمات کاربر تنظیمات کاربر کمک ندرباره ما 6) و این قسمت می توانیم صفحه ی جدیدی را به صفحه یا صفحات نرم افزار اضافه کنیم . وقتی بر روی آن کاریک می کنیم در سمت راستشش قسمت که مربوط به صفحه ی جدید می باشد باز می شود

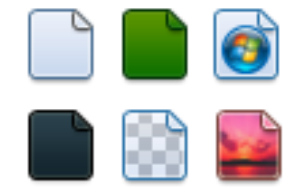

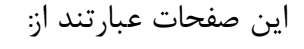

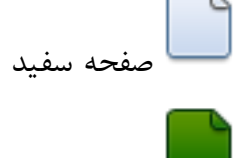

🗖 صفحه سبز

کی صفحه پس زمینه(با کلیک کردن بروی آن نرم افزار به گونه ای می شود که کاربر میتواند صفحه ی اصلی کامپیوتر خود را همراه لبصفحه ی نرم افزار ببیند.)

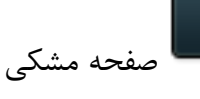

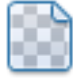

همزمان صفحه ی اصلی نرم افزار و صفحه ی اصلی کامپیوتر را نمایش داده و تمامی اعمال روی دو صفحه قابل انجام است .

با استفاده از این قسمت می توان یک تصویر را به عنوان تصویر پس زمینه انتخاب کرد

7) 🖋 وقتی بر روی این قسمت کلیک می کنیم قلم های متفاوتی را که موجود است در سمت راست نوار می بینیم.

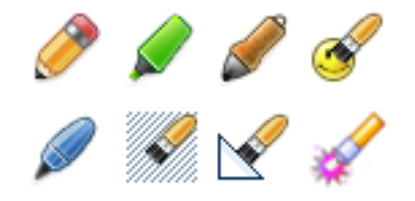

اين قلم ها عبارتند از:

مدادی ساده برای رسم خطوط دلخواهمی باشد.

🔎 این بخش خطوط را هالایت می نماید.

🌽 به صورت یک روان نویس عمل می کند

محتلف برای خطوط و ایک کردن بروی این قسمت پنجره ای باز می شود که طرح ها و رنگ های مختلف برای خطوط در نظر گرفته شده است

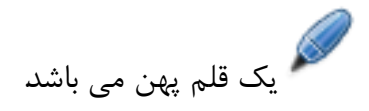

برای پوشش یک قسمت استفاده می شود

کس قلم هوشمند است و این قابلیت را دارد که خطوط خمیده ی کشیده شده توسط کابر را به خطوط راست تبدیل نماید و یا اشکال کشیده شده رادر صورت اشتباه درست بکشد

می کنند.

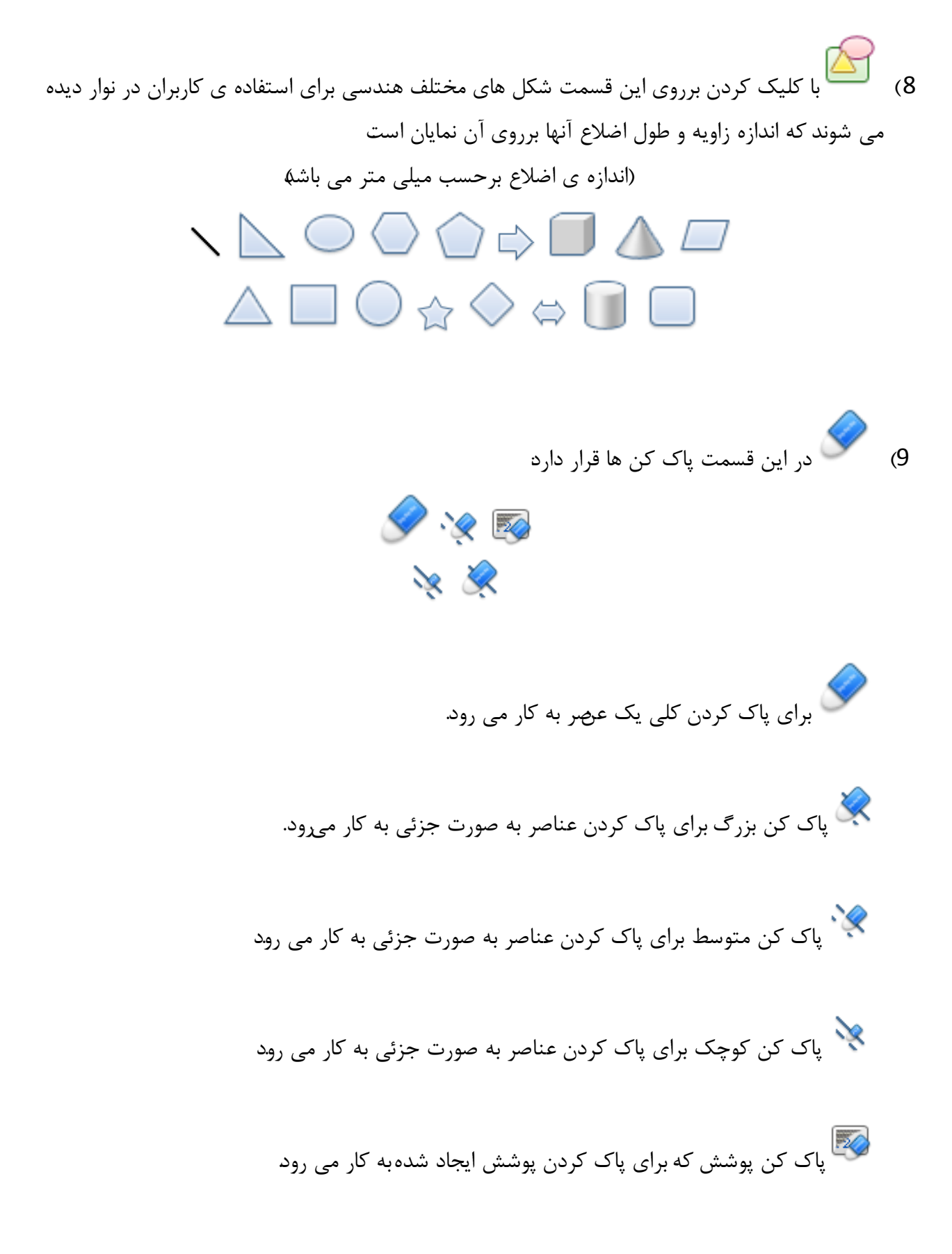

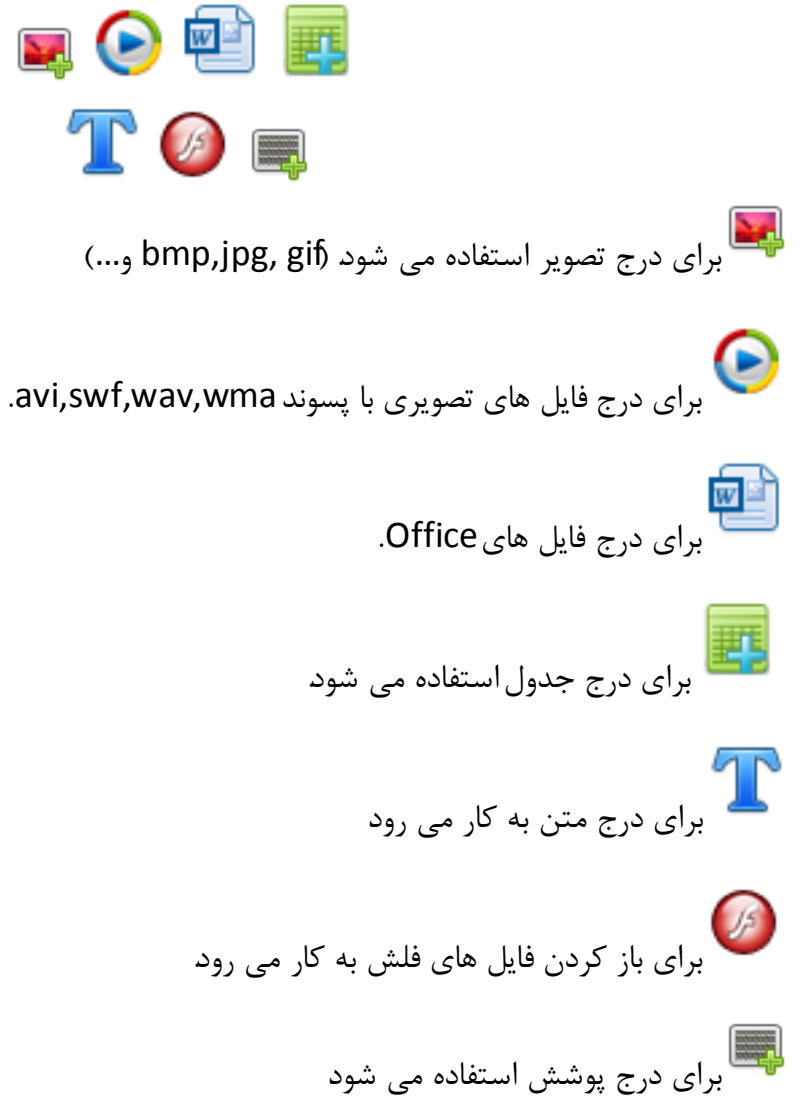

12) • • برای ضبط کردن اعمالی که در نرم افزار انجام می شود. (فایل هایی که توسط این قسمت ضبط می شوند با پسوندی به نام draw. ذخیره می شوند که فقط با همین نرم افزار قابل رویت و اجرا می باشند.)

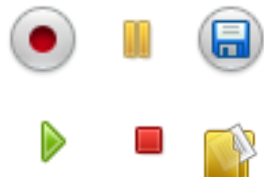

13) 閐 برای مدیریت صفحه استفاده می شود

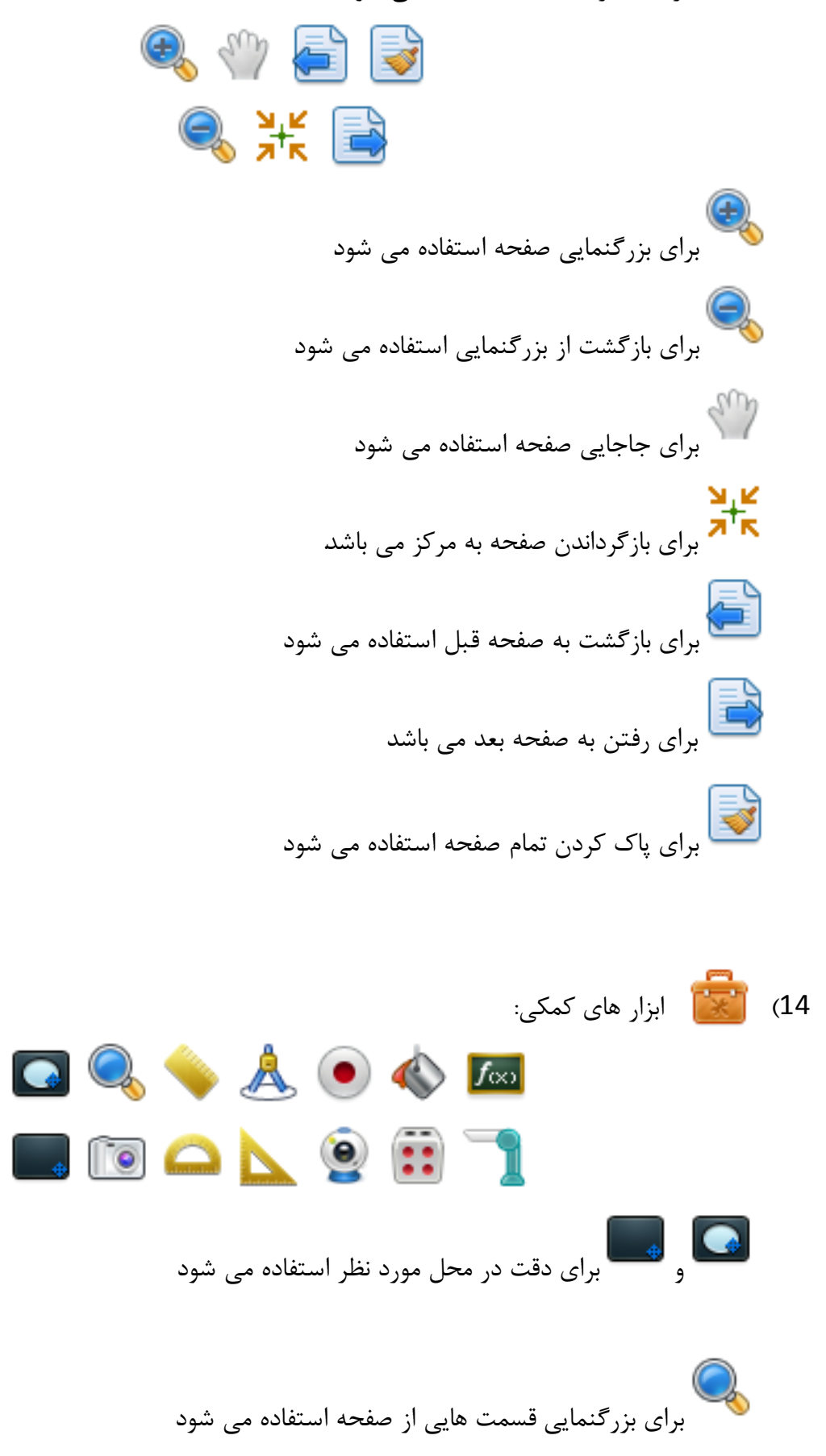

🔶 خط کش می باشد که برای رسم خط و اندازه گیری طول خط استفاده می شود

1 -برای تعیین اندازه 2 -نمایش اندازه 3 -ستن خط کش 4 -چرخاندن خط کش 5 -افزایش یا کاهش طول خط کش

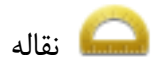

1 - كشيدن خط دور نقاله 2 -ايجاد شكل با زاويه دلخواه 3 -ايجاد زاويه دلخواه 4 -نقاله را 360 درجه مى نمايد 5 -بستن نقاله

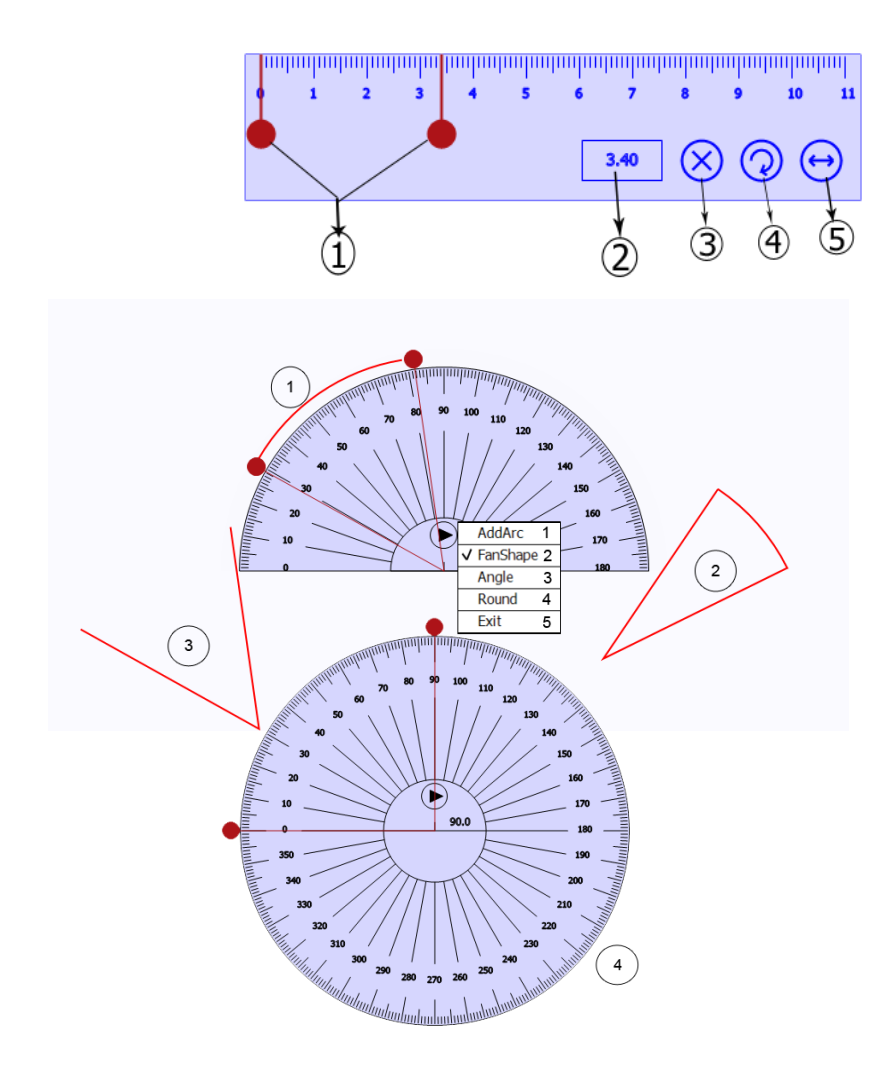

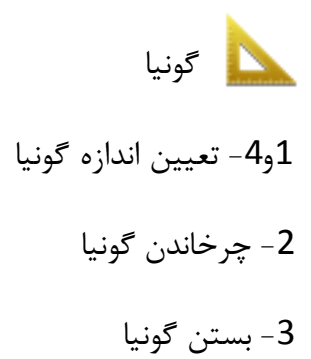

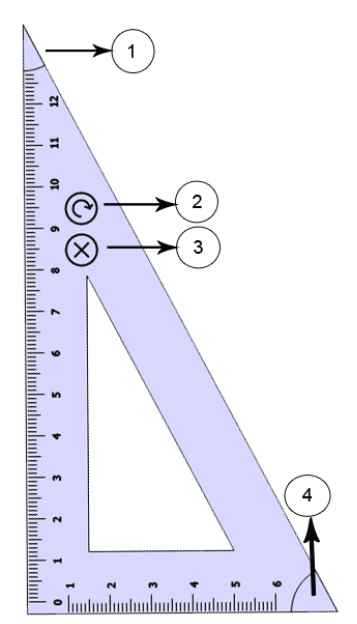

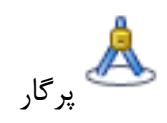

1– بستن پرگار 2– تعیین اندازه شعاع دایره 3– برای رسم دایره 4– برای جا به جایی پرگار

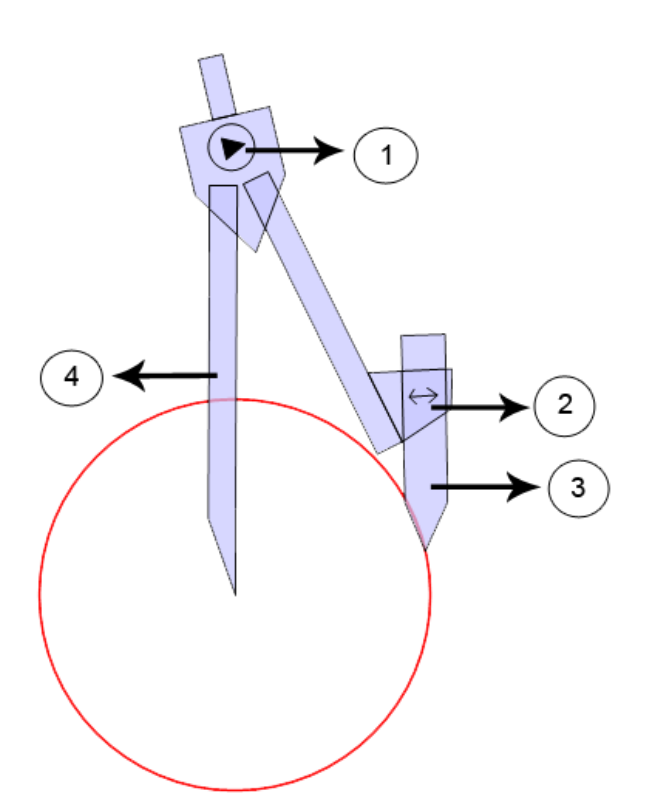

ضبط کردن
1- برای ضبط
2- توقف موقت در ضبط
3- توقف کامل ضبط
4- ذخیرہ کردن
5- در ویرایش بعدی برنامه کامل می شود
6- تنظیم نوع ذخیرہ کردن(avi. و avi.)

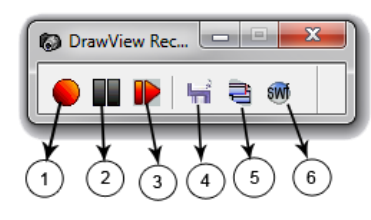

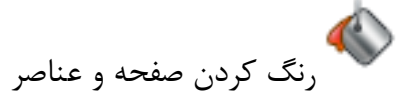

**سی** در مبحث توابع ریاضی می توان از آن استفاده کرد

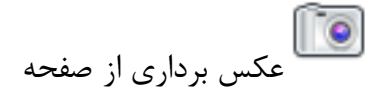

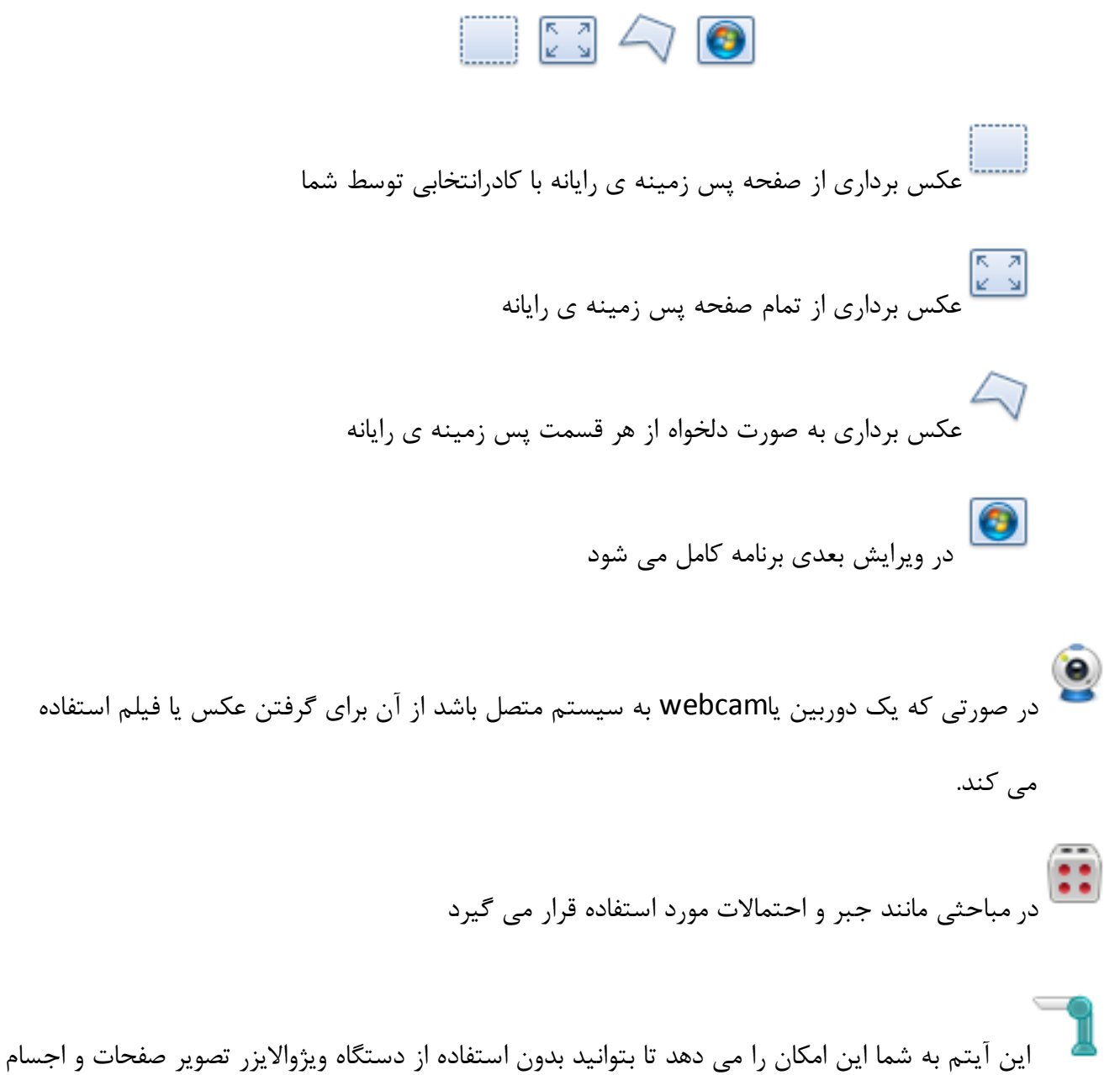

دلخواه را وارد برنامه کنید (در صورتی که یک دوربین به دستگاه وصل باشد)

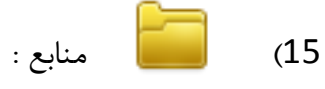

صفحات: این امکان را به شما می دهد تاصفحاتی را که از آنها استفاده کرده ایم را به ترتیب ببینیم و انتخاب کنیم.

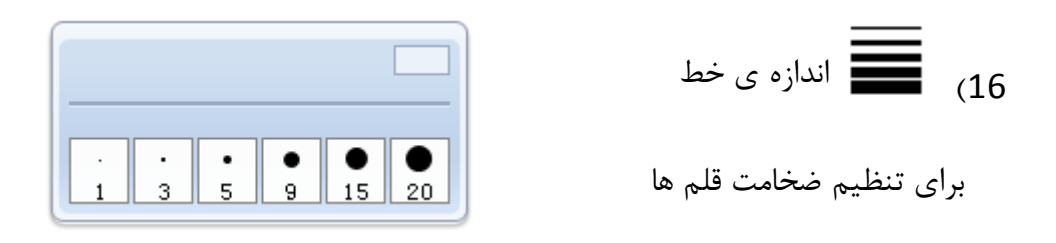

\_\_\_\_\_ 17) يسبب براى ايجاد نقطه چين ، خط چين ، فلش و...

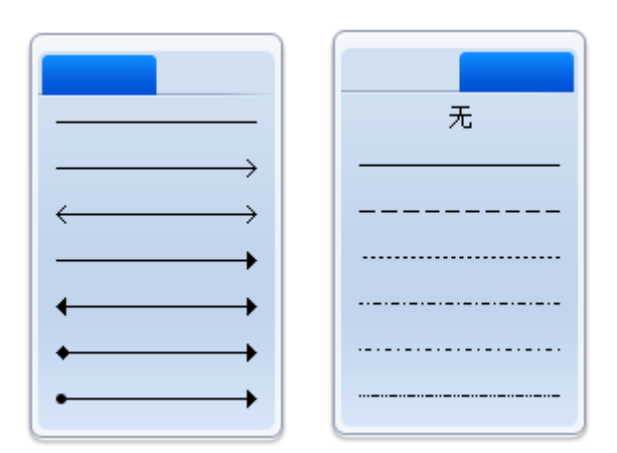

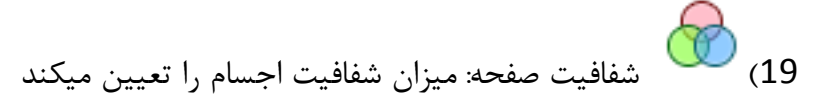

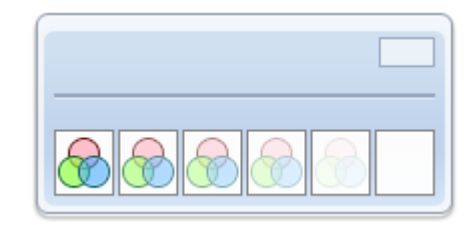

- 20) 📍 برای جا به جایی منوی کناری از آن استفاده می شود
  - 21) 🌌 برای استفاده از بخش تشخیص دست خط
- 22) 🔎 با استفاده از این آیتم می توان لغات انگلیسی را با تلفظ درست شنید

## منوى اجسام:

- 1- چرخاندن اجسام
- 2- باز شدن منوی اجسام
- 3- باز شدن لینک اجسام

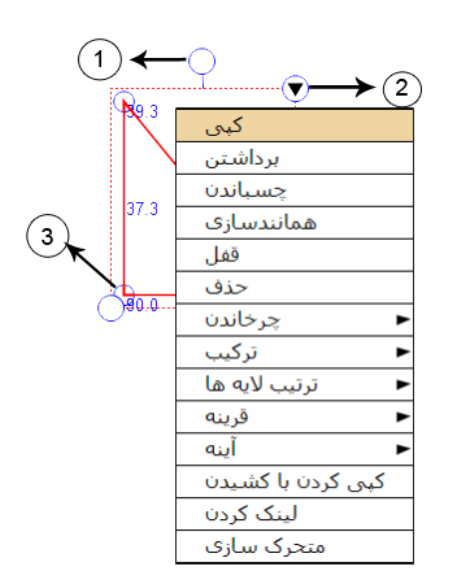